# Substantiation

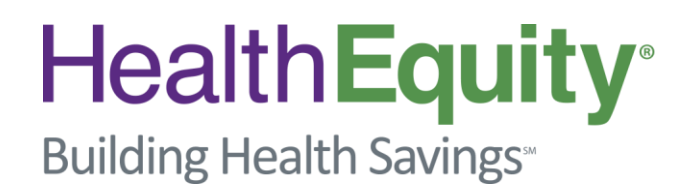

Copyright © 2013 HealthEquity, Inc. All rights reserved. HealthEquity and the HealthEquity logo are registered trademarks and service marks of HealthEquity, Inc. Confidential and proprietary. Reproduction without express written consent is prohibited.

### **Substantiation**

- What is Substantiation?
  - The IRS requires that FSA funds be used for qualified expenses only
  - Substantiation is documentation that an expense is qualified
- When is this needed?
  - When you run your card and the transaction cannot be auto-substantiated or auto-matched to a claim
- How do I Substantiate?
  - Manually match to a claim on the portal
  - Send in an EOB or itemized receipt

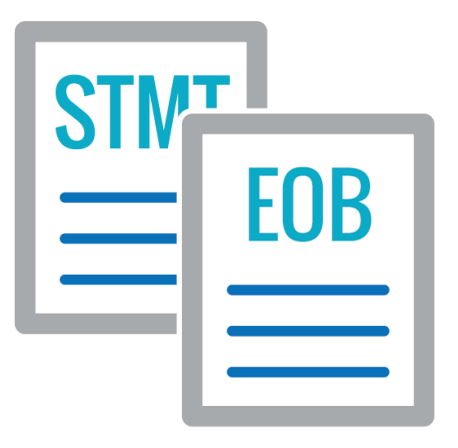

### Notification Requests

How will we notify a member to provide substantiation?
 By mail or email:

RA – Substantiation Request

Subject: HealthEquity Reimbursement Account Card Transactions: Follow up needed

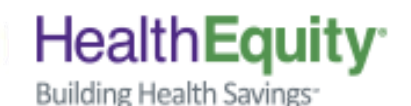

Dear [Member Name],

Thank you for using your HealthEquity FSA/HRA debit card. Our records indicate that you incurred the following expense(s) with your card. While most debit card purchases can automatically substantiate and do not require any follow-up actions, the following transaction(s) could not:

| Date*  | Amount   | Status   |
|--------|----------|----------|
| [Date] | [Amount] | [Reason] |

\*The date may not be the actual date the service was incurred, but the date the card was swiped and the transaction processed.

More transaction details can be seen on your member portal by logging on to http://www.myhealthequity.com. Access the My Money menu, select Reimbursement Account Detail, and click on the Debit Cards tab.

In order to comply with IRS regulations, please do one of the following:

1. Submit Receipt for the transaction(s). Submit documentation online, e-mail, mail, or by fax.

Submit an alternative expense to offset transaction(s): Submit eligible expense(s) that have not been charged to the debit card or reimbursed from your account. If the transaction is larger than the charge please send a claim

### Documentation

- What documentation should be provided to substantiate?
  - Documentation that includes the following:
    - Name of provider
    - Name of patient
    - Description of services
    - Date(s) of service
    - Cost of service
- What documentation is not sufficient?
  - Credit card receipts
  - Cancelled checks

| 1      | ~~~~~~~~~~~~~~~~~~~~~~~~~~~~~~~~~~~~~~~ |          |
|--------|-----------------------------------------|----------|
|        |                                         |          |
|        |                                         |          |
|        |                                         | = =      |
|        |                                         | = =      |
|        |                                         |          |
|        |                                         |          |
|        |                                         | <u>ş</u> |
| $\sim$ |                                         |          |
|        |                                         | J        |

### Auto-Substantiation

- In some instances card transactions can be autosubstantiated:
  - Transactions for copayments
  - At a pharmacy that is IIAS certified (Visit <u>www.sig-is.org</u> for a detailed list)

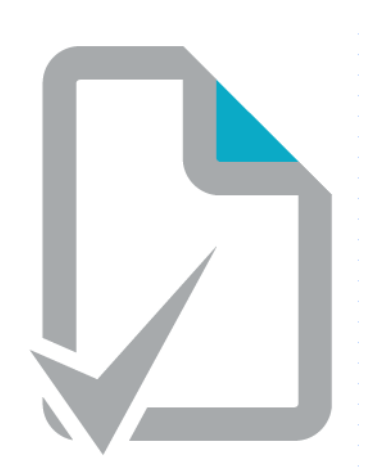

# **Claim Matching**

- What is claim matching?
  - Claims can be automatically matched to card transactions based on:
    - Amount
    - Medical code
- When will my claim <u>not</u> automatically match to my card transaction?
  - If you pay for more than one date of service at a time
  - If you pay a discounted or partial amount at the time of service or the card transaction name doesn't match the name of the provider in the claim
  - If HealthEquity does not receive the claim from the health plan (Mental health, dental, or vision)

### How to Claim Match

If the claim and card transaction do not automatically match, you can match them from your member account. Select the My Account menu, then FSA option. Or you can click on the shortcut, Available Amount.

| A | My Account                                                                                                    | Claims & Payments                                                | Docs & Forms       | Resources                 |                       |                                                                                                    | ۲ |
|---|----------------------------------------------------------------------------------------------------|------------------------------------------------------------------|--------------------|---------------------------|-----------------------|----------------------------------------------------------------------------------------------------|---|
|   | 2015 FSA<br>Available Amount<br>enerfit Amount<br>ast Day To Spend<br>ast Day To Submit<br>iligible Expenses<br>Plan Detail | \$1,996.00<br>\$2,000.00<br>15 Mar 2016<br>15 Apr 2016<br>><br>> |                    | ISCOV<br>IANY U<br>OR YOU | ERTH<br>JSES<br>JRFS/ | E Solution (Constraint) (Constraint) (Constr | × |
| C | Quick Links Pay Doctor/Provid                                                                                               | ler >                                                            |                    |                           |                       |                                                                                                    |   |
|   | 💰 Request Reimburs                                                                                                    | ement >                                                          | Resou              | lICES                     | >                     | To Do                                                                                                    | 0 |
|   | (\$) Reimbursement Ad                                                                                                    | ccount Detail >                                                  | Find a Do          | ctor                      | >                     | Unlinked Receipts/Docs                                                                                                    | 0 |
|   | Claims History                                                                                                    | >                                                                | Estimate Medical J | Your Cost Video<br>ournal | >                     | Card Transactions Requiring Documentation                                                                                                    | 0 |

### How to Claim Match

#### Select the Debit Card tab:

| Reimbursement Account:                                                                                                    |                                                                                                    | 2014 H                                      | RA 1/1/2014 to 12/3                                                        |                                        | ~                                         |                                      | Include Inactive? |                               |          |                               |        |
|----------------------------------------------------------------------------------------------------|----------------------------------------------------------------------------------------------------|---------------------------------------------|----------------------------------------------------------------------------|----------------------------------------|-------------------------------------------|--------------------------------------|-------------------|-------------------------------|----------|-------------------------------|--------|
|                                                                                                    | Plan Name:<br>Effective Start Date:<br>Effective End Date:<br>Debit Card Status:                                             | 2014<br>1/1/2014<br>12/31/2014<br>Member: A | t<br>Active Dependent: Active                                              | •                                      |                                           |                                      |                   |                               |          |                               |        |
|                                                                                                    | Card Balance:                                                                                                    | \$38.62                                     |                                                                            |                                        |                                           |                                      |                   |                               |          |                               |        |
| Election Am<br>\$910.00                                                                                                    | ount Deposi<br>\$350.0                                                                                                    | t <b>s</b><br>O                             | Claims Approved<br>\$871.38                                                | Claims Pa<br>\$871.38                  | id C                                      | Claim <mark>s</mark> Denie<br>\$0.00 | ed                | Fees Pa<br>\$0.00             | aid<br>) | Available Bi<br>\$38.62       | ilance |
|                                                                                                    | g Claims Debit Can                                                                                                    | ls Fees                                     | Substantiation Notifica                                                    | tions Deposi                           | s                                         |                                      |                   |                               |          |                               |        |
| ams Pendin                                                                                                    |                                                                                                    |                                             |                                                                            |                                        |                                           | Amount F                             | Danied            | Allowed                       | Pending  | Paid                          |        |
| Claim ID D                                                                                                    | ate Service Date                                                                                                    |                                             | Provider                                                                   |                                        | Procedure                                 | Allount L                            | Jenieu            | Allowed                       |          |                               |        |
| Claim ID Claim ID Cla | Date Service Date                                                                                                    | Cvsphar                                     | Provider<br>macy #3601 Q03, We                                             | st Palm Be                             | Procedure<br>5912                         | \$13.22                              | Jemea             | \$13.22                       |          | \$13.22                       |        |
| Claim ID Claim ID Cla | Date Service Date<br>24/14 04/24/14<br>13/14 04/13/14                                                                        | Cvsphar<br>Cvsphar                          | Provider<br>macy #3601 Q03, We<br>macy #3601 Q03, We                       | st Palm Be<br>st Palm Be               | Procedure<br>5912<br>5912                 | \$13.22<br>\$13.22                   | Jenned            | \$13.22<br>\$13.22            |          | \$13.22<br>\$13.22            |        |
| Claim ID Claim ID Cla | Date         Service Date           24/14         04/24/14           13/14         04/13/14           05/14         03/03/14 | Cvsphar<br>Cvsphar<br>Cvsphar               | Provider<br>macy #3601 Q03, We<br>macy #3601 Q03, We<br>macy #3601 Q03, We | st Palm Be<br>st Palm Be<br>st Palm Be | Procedure<br>5912<br>5912<br>5912<br>5912 | \$13.22<br>\$13.22<br>\$20.64        | Jemea             | \$13.22<br>\$13.22<br>\$20.64 |          | \$13.22<br>\$13.22<br>\$20.64 |        |

## Member Claim Matching

To match the claim or submit your documentation select the Submit Documentation box:

| .11               |                 |                                                   |           |                                           |          |                     |            |              |                        |
|-------------------|-----------------|---------------------------------------------------|-----------|-------------------------------------------|----------|---------------------|------------|--------------|------------------------|
| Date<br>Processed | Service<br>Date | Provider                                          | Procedure | Status                                    | Amount   | Eligible Ineligible | e Overpaid | Needs<br>Doc |                        |
| 04/24/14          | 04/24/14        | Cvspharmacy<br>#3601 Q03, West<br>Palm Bea, FL    | 5912      | No Follow Up<br>Required                  | \$13.22  | \$13.22             |            |              |                        |
| 04/13/14          | 04/13/14        | Cvspharmacy<br>#3601 Q03, West<br>Palm Bea, FL    | 5912      | No Follow Up<br>Required                  | \$13.22  | \$13.22             |            |              |                        |
| 03/05/14          | 03/03/14        | Cvspharmacy<br>#3601 Q03, West<br>Palm Bea, FL    | 5912      | No Follow Up<br>Required                  | \$20.64  | \$20.64             |            |              |                        |
| 01/30/14          | 01/29/14        | Ear Nose Throat<br>Associate,<br>Wellington, FL   | 8011      | Documentation<br>Required<br>(01/30/2014) | \$273.30 | \$273.30            |            | \$273.30     | Submit Documentation → |
| 01/29/14          | 01/28/14        | Anesthesia And<br>Pain Medic, 561-<br>8338893, FL | 8011      | Documentation<br>Required<br>(01/29/2014) | \$297.50 | \$297.50            |            | \$297.50     | Submit Documentation → |
| 01/27/14          | 01/25/14        | Ear Nose Throat<br>Associate,<br>Wellington, FL   | 8011      | Documentation<br>Required<br>(01/27/2014) | \$26.40  | \$26.40             |            | \$26.40      | Submit Documentation → |

# **Submitting Documentation**

#### Select your option to submit documentation:

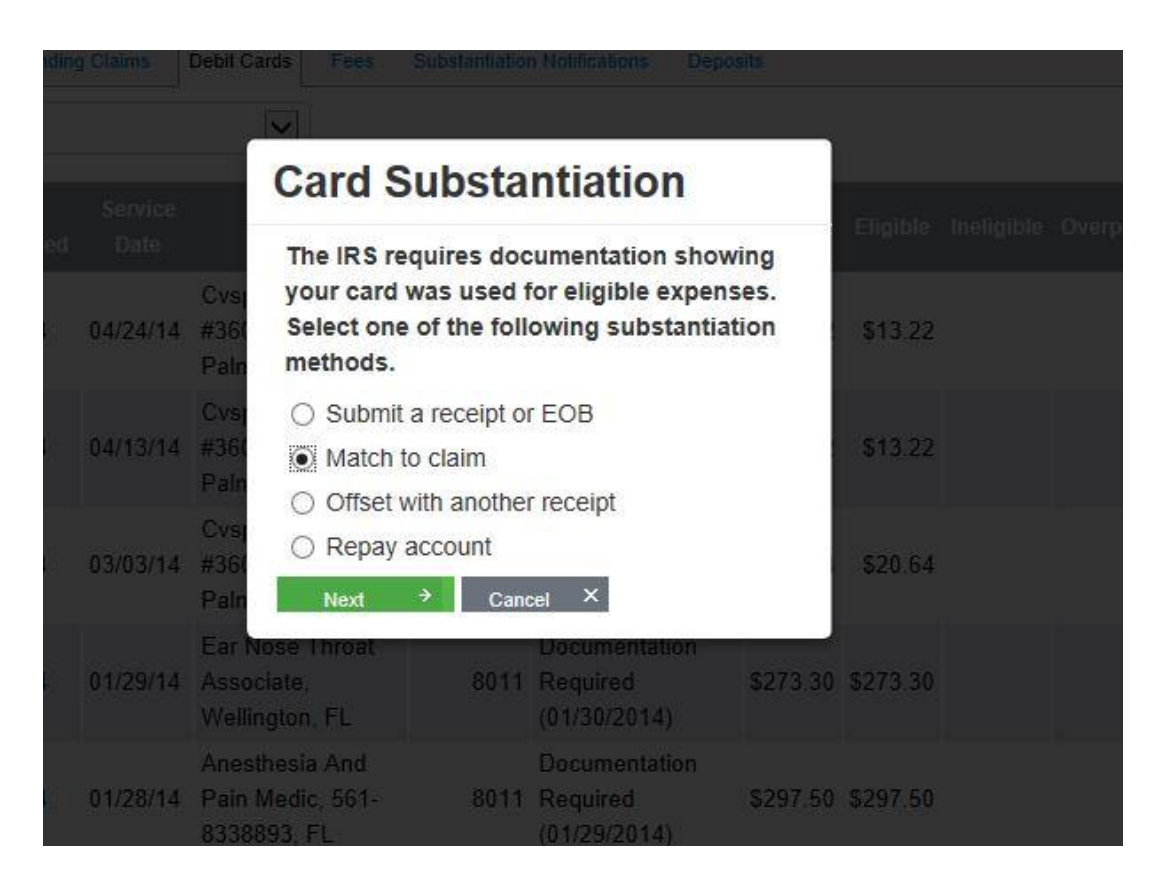

## Matching Claims

Check the box next to the claim(s) that you paid with this debit card transaction:

| Card Transaction Details Transaction Date: 01/25/2014 Account: 2014 HRA Amount: \$26.40 Werchant: Wellington, FL |          | 01/25/2014<br>2014 HRA<br>\$26.40 | Substantiation Ame<br>Unsubstantiated Amount:<br>Selected Amount:<br>Matched Amount:<br>Amount Remaining: | s26.40<br>\$0.00<br>\$0.00<br>\$26.40 | Match the unsubstantiated card transaction by:<br>1. Checking the "Select" box(es) of the claims you would like to match<br>2. Entering the "Amount" of the transaction to link to the claim<br>3. Verifying the "Selected Amount" is correct<br>4. Clicking the "Submit" button at the bottom of the page |        |           |         |  |  |
|----------------------------------------------------------------------------------------------------|----------|-----------------------------------|----------------------------------------------------------------------------------------------------|---------------------------------------|----------------------------------------------------------------------------------------------------|--------|-----------|---------|--|--|
|                                                                                                    |          | Wellington, FL                    |                                                                                                    |                                       |                                                                                                    |        |           |         |  |  |
| Select                                                                                                    | Claim ID | Date                              | Person                                                                                                    | Provider                              | Total                                                                                                    | Paid   | Available | Matched |  |  |
|                                                                                                    | 0059     | 02/27/14                          |                                                                                                    |                                       | \$13.44                                                                                                    | \$0.00 | \$13.44   |         |  |  |
|                                                                                                    | 0055     | 02/08/14                          |                                                                                                    |                                       | \$26.40                                                                                                    | \$0.00 | \$26.40   |         |  |  |
|                                                                                                    | 0061     | 04/13/14                          |                                                                                                    |                                       | \$13.22                                                                                                    | \$0.00 | \$13.22   |         |  |  |

#### Health Equity

### Member Match

Your medical claim from Anthem is now matched to the debit card transaction. This transaction has been substantiated:

| I                       |                 | ~                                                 |           |                                           |          |                |            |          |              |                        |
|-------------------------|-----------------|---------------------------------------------------|-----------|-------------------------------------------|----------|----------------|------------|----------|--------------|------------------------|
| Date<br>Processed       | Service<br>Date | Provider                                          | Procedure | Status                                    | Amount   | Eligible       | Ineligible | Overpaid | Needs<br>Doc |                        |
| 04/24/14                | 04/24/14        | Cvspharmacy<br>#3601 Q03, West<br>Palm Bea, FL    | 5912      | No Follow Up<br>Required                  | \$13.22  | <b>\$13.22</b> |            |          |              |                        |
| 04/13/14                | 04/13/14        | Cvspharmacy<br>#3601 Q03, West<br>Palm Bea, FL    | 5912      | No Follow Up<br>Required                  | \$13.22  | \$13.22        |            |          |              |                        |
| 03/05/14                | 03/03/14        | Cvspharmacy<br>#3601 Q03, West<br>Palm Bea, FL    | 5912      | No Follow Up<br>Required                  | \$20.64  | \$20.64        |            |          |              |                        |
| 01/30/14                | 01/29/14        | Ear Nose Throat<br>Associate,<br>Wellington, FL   | 8011      | Documentation<br>Required<br>(01/30/2014) | \$273.30 | \$273.30       |            |          | \$273.30     | Submit Documentation 3 |
| 01/29/14                | 01/28/14        | Anesthesia And<br>Pain Medic, 561-<br>8338893, FL | 8011      | Documentation<br>Required<br>(01/29/2014) | \$297.50 | \$297.50       |            |          | \$297.50     | Submit Documentation   |
| )1/27/ <mark>1</mark> 4 | 01/25/14        | Ear Nose Throat<br>Associate.                     | 8011      | Member Match<br>(05/06/2014)              | \$26.40  | \$26.40        |            |          |              | Un-Match Claims        |

## **Other Options**

- Other options for providing substantiation documents:
  - Upload documentation directly to the debit card transaction from the member portal
  - Send documentation by mail, fax or email. Contact information is included in the substantiation letter
  - HealthEquity mobile app

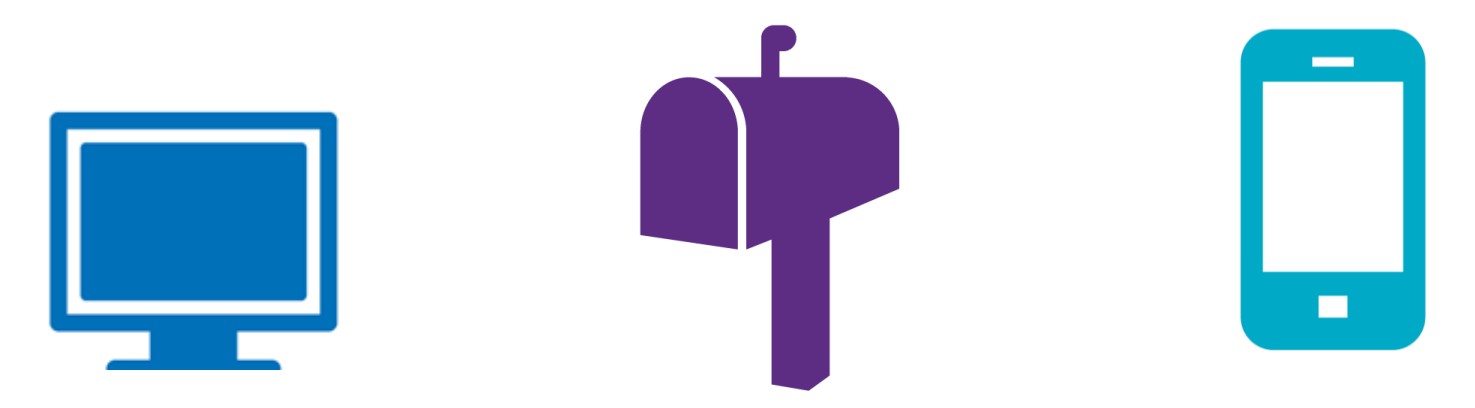

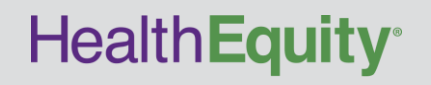

# New HealthEquity mobile app

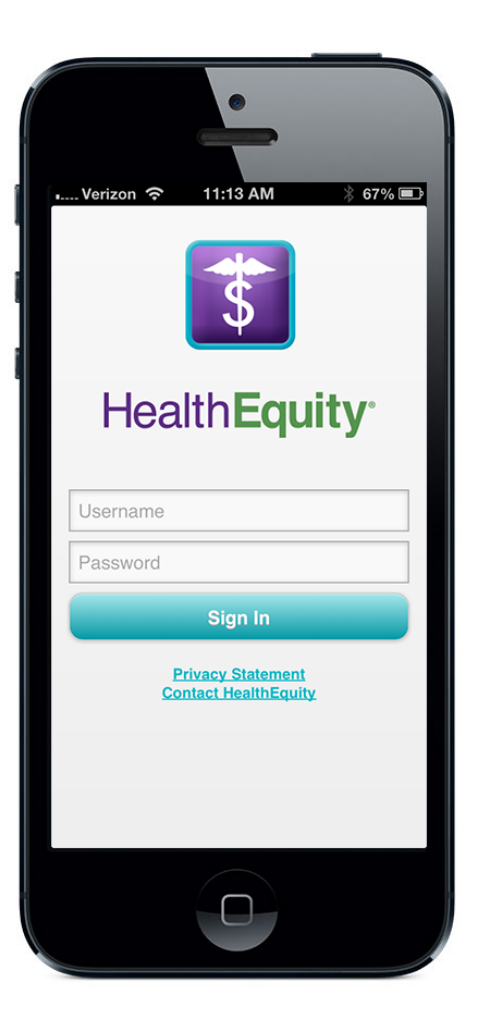

### **Convenient, powerful tools:**

- On-the-go access
- Take a photo of documentation with phone and link to claims and payments
- Send payments and reimbursements from FSA
- Manage debit card transactions
- View claims status

#### Available for iOS and Android

### Expert friends

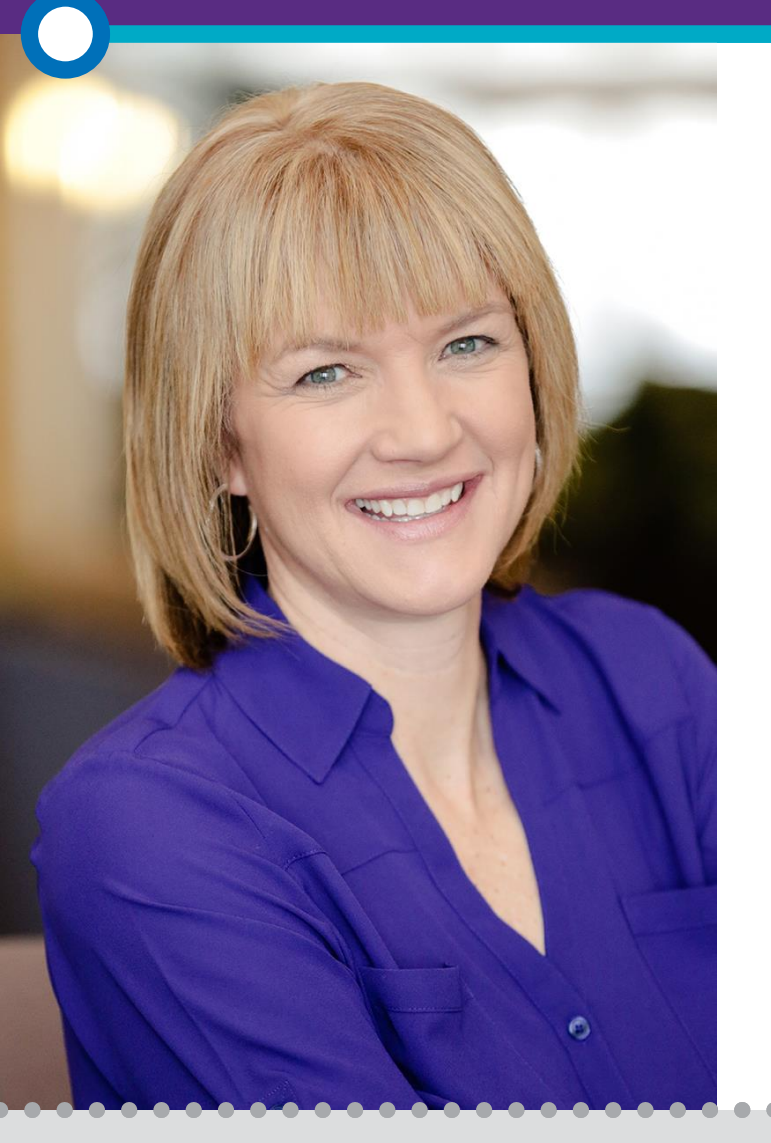

# Every hour of every day.

#### Always available

Our member services are taking calls 24 hours a day, every day of the year

#### Every step along the way

We are here to answer any questions you have and help you maximize your savings

#### Call today

Let us conduct a personal assessment of your plan options

### 866.346.5800